### Suspicious Amount Net Pay Difference (NP500) Report

| Overview               |                                                                                                    |
|------------------------|----------------------------------------------------------------------------------------------------|
| Introduction           | This guide provides the procedures for SPO Chiefs to run, review, and research the Suspicious Amount Net Pay Difference (NP500) Report in Direct Access (DA).                                                                                                    |
| Purpose                | The purpose of the NP500 Report is to help SPOs target and correct possible pay errors before the pay cycle finalizes, thus avoiding potential over/under payments to the members, improving accuracy of pay, and eliminating rework for SPOs, P&As, and PPC. The report provides a list of cases with a suspicious net pay difference of \$500 or more between pay cycles.                                                                                                    |
| IMPORTANT              | <b>This report should be given a high priority.</b><br>To access the report, the <b>CGHRSUP</b> is required.<br>SPO Chiefs are responsible for ensuring net pay differences listed on the<br>NP500 Report are accurate and valid; and if not, that appropriate<br>corrections are made.                                                                                                    |
|                        | This report should be run 3 business days prior to each Finalization Date. Running the report 3 business days prior to Finalization allows SPOs the necessary time to identify and resolve any pay discrepancies prior to Finalization.                                                                                                    |
|                        | SPOs are responsible for working cases with net pay differences from - <b>\$1499 to \$1499</b> and researching <b>negative Current Net Pay</b> and <b>Current Net Pay under \$500</b> . In partnership, PPC is responsible for working cases with suspicious net pay differences of \$1500 and higher.                                                                                                    |
| Officer<br>Integration | <ul> <li>Annually officers can integrate from the Reserve component to Active Duty. This usually results in a difference in the member's net pay.</li> <li>Depending on the date of the integration, the member may have <b>TWO</b> pay calendars in which they will receive payment for and must be validated by looking at the member's Pay Calculation Results and reserching <b>Segment Numbers</b> and <b>Slice Dates</b>.</li> <li>On the member's payslip, in the Net Pay Distribution section, the payslip may display the two separate deposits that will post to the member's account.</li> </ul> |
|                        | • Even mough DA processed the integration correctly, the NP500 report<br>does not have the ability to read more than one Net Result Value and<br>therefore indicates a suspicious amount.                                                                                                    |

### Overview, Continued

#### Contents

| Торіс                                 | See Page |
|---------------------------------------|----------|
| Suspicious Amount Net Pay Diff Report | 3        |
| Submitting a Customer Care Ticket     | 5        |
| Common Types of Pay Cases             | 8        |

### **Suspicious Amount Net Pay Diff Report**

Introduction This section provides the procedures to run and download the Suspicious Amount Net Pay Difference (NP500) Report in DA.

**Procedures** See below.

| Step |                                              | Action              |  |  |
|------|----------------------------------------------|---------------------|--|--|
| 1    | Click on the Active/Reserve Pay Report Tile. |                     |  |  |
|      | Active/Reserve Pay Reports                   |                     |  |  |
|      |                                              |                     |  |  |
| 1.5  | Select the Suspicious Amount N               | et Pay Diff option. |  |  |
|      | K My Homepage                                |                     |  |  |
|      | 🔚 Global Payroll Action Requests             |                     |  |  |
|      | 🔚 Suspicious Amount Net Pay Diff             |                     |  |  |
|      | Payroll Verification by SPO                  |                     |  |  |
|      | NOAA Payroll Verification Rpt                |                     |  |  |
|      | Payroll Verification By EMPLID               |                     |  |  |
|      | E PHS Payroll Verification Rpt               |                     |  |  |
|      | Absence Takes                                |                     |  |  |
|      | Retroactive Job Actions Report               |                     |  |  |
|      | E Allotment Audit Report                     |                     |  |  |
|      | USCG Bonus Installment Report                |                     |  |  |
|      | CCola/Unit Zip Diff Report                   |                     |  |  |
|      | USCG GP Results from Archive                 |                     |  |  |
|      | SGLI COMBAT Mismatch Report                  |                     |  |  |
|      | FSGLI with No Spouse/Age Info                |                     |  |  |
|      | SGLI/FSGLI Covrage-SPO<br>Updates            |                     |  |  |
|      | USCG Absence Special Leave Rpt               |                     |  |  |
|      | SMR Batch Inquiry                            |                     |  |  |
|      |                                              |                     |  |  |

# Suspicious Amount Net Pay Diff Report, Continued

# **Procedures**, continued

| 2 The report parameters will display.<br>CG_GP_SUSPICIOUS_AMT_NET_500 - Suspicious Amt NetPay Diff<br>*Current Calendar Run ID<br>*Previous Calendar Run ID<br>Set ID                                                          |                         |
|----------------------------------------------------------------------------------------------------|-------------------------|
| CG_GP_SUSPICIOUS_AMT_NET_500 - Suspicious Amt NetPay Diff *Current Calendar Run ID *Previous Calendar Run ID Set ID Q                                                                                                    |                         |
| *Current Calendar Run ID                                                                                                    |                         |
| *Current Calendar Run ID  *Previous Calendar Run ID  Set ID  Q                                                                                                    |                         |
| *Previous Calendar Run ID Q<br>Set ID Q                                                                                                    |                         |
| Set ID                                                                                                    |                         |
|                                                                                                    |                         |
| SPO Unit                                                                                                    |                         |
| View Results                                                                                                    |                         |
|                                                                                                    |                         |
| 2 Enter the following normators (required):                                                                                                    |                         |
| 5 Enter the following parameters (required):                                                                                                    |                         |
| *Current Calendar Kun ID – Using the Lookup, select the current pa                                                                                                    | ay                      |
| calendar.                                                                                                    |                         |
| *Previous Calendar Kun ID – Using the Lookup, select the previous p                                                                                                    | pay                     |
| calendar.                                                                                                    |                         |
| Set ID – Use the Lookup or enter $00010$ .                                                                                                    |                         |
| <b>SPO Unit</b> – Use the Lookup or enter the SPO Department ID.                                                                                                    |                         |
|                                                                                                    |                         |
| Click View Results.                                                                                                    |                         |
| CG_GP_SUSPICIOUS_AMT_NET_500 - Suspicious Amt NetPay Diff                                                                                                    |                         |
| *Current Calendar Run ID C122080                                                                                                    |                         |
| *Previous Calendar Run ID C122071                                                                                                    |                         |
| Set ID 00010                                                                                                    |                         |
|                                                                                                    |                         |
| SPO Unit 042191                                                                                                    |                         |
| View Results                                                                                                    |                         |
|                                                                                                    |                         |
| 4 The results will display. Download the results to an <b>Excel Spreadsheet</b>                                                                                                    | <b>t</b> for            |
| easier sorting and filtering.                                                                                                    |                         |
| Download results in Excel SpreadSheet (SV Text File XML File (52 kb)                                                                                                    | ret 1 100 of 101 🔿 Last |
| View All<br>Row Pay Row Emplid Empl Last First Name SPO pantid SPO Dept Desor Calendar Current Net Previous Net Difference David                                                                                               | Unit Dept Descr         |
| 1         USCG         111111         0         Serra         Inara         042191         SASE CLEV<br>SPO (PS)         C122080         2167.33         C122071         3154.42         -987.09         000539         CG ST/ | TA CHICAGO              |
| 2 USCG 222222 0 Reynolds Malcolm 042191 BASE CLEV SPO (PS) C122080 4846.47 C122071 6008.46 -1161.99 000211 AIRST4                                                                                                    | TA TRAVERSE CITY        |
| 3 USCG 333333 0 Washburne Zoe 042191 BASE CLEV SPO (PS) C122080 5160.00 C122071 4031.19 1128.81 042180 BASE C                                                                                                    | CLEVELAND               |
| Park Chur                                                                                                    |                         |

### Submitting a Customer Care Ticket

| Introduction | This section provides the procedures for SPOs to submit a Customer Care ticket for pay cases requiring PPC (MAS) action. |
|--------------|----------------------------------------------------------------------------------------------------|
| Before       | Before contacting PPC Customer Care on a NP500 case, it is important                                                     |
| Contacting   | that the <b>SPO Auditor and SPO Chief</b> have reviewed the pay difference                                               |
| PPC Customer | to ensure all necessary SPO actions have been completed (i.e., correcting                                                |
| Care         | transactions) and that PPC (MAS) action is required.                                                                     |

**Procedures** See below.

| Step | Action                                                                                                    |
|------|----------------------------------------------------------------------------------------------------|
| 1    | If the pay difference has been reviewed by the SPO Auditor and SPO Chief and is determined to be in error, the SPO should make all necessary corrections to the pay transactions to remedy the error, if possible. After making the corrections, if PPC (MAS) action is still required, submit a Customer Care ticket to MAS via PPC Customer Care. |

### Submitting a Customer Care Ticket, Continued

### Procedures,

continued

| Step | Action                                                                                                    |  |  |  |  |  |
|------|----------------------------------------------------------------------------------------------------|--|--|--|--|--|
| 2    | If submitting a customer care ticket via <b>Email</b> , use the following format. This                                                                                                    |  |  |  |  |  |
|      | template may also be found on the PPC (MAS) webpage at (https://www.dems.uscq.mil/ppc/mas/)                                                                                                    |  |  |  |  |  |
|      | (https://www.defils.useg.htm/ppc/https/).                                                                                                    |  |  |  |  |  |
|      | To                                                                                                    |  |  |  |  |  |
|      | Cc                                                                                                    |  |  |  |  |  |
|      | Send Subject PPC TICKET FOR Net Pay Variance Discrepancy                                                                                                    |  |  |  |  |  |
|      | INSTRUCTIONS: This is a template to submit a PPC ticket for a Net Pay<br>variance discrepancy. If the pay difference has been reviewed by the SPO<br>Auditor and SPO Chief and is determined to be in error, the SPO should make<br>necessary corrections to pay transactions to remedy the error, if possible.<br>After making corrections, if PPC (MAS) action is still required, submit a<br>Customer Care ticket to MAS via PPC Customer Care.<br>The SPO shall attach supporting documentation to the PPC ticket, when<br>applicable.<br>##### |  |  |  |  |  |
|      | A Net pay variance ticket has been submitted, as follows:                                                                                                    |  |  |  |  |  |
|      | <ol> <li>Member rank and name:</li> <li>Member EMPLID:</li> <li>Name of pay item:</li> <li>What is the pay variance from current and previous pay calendars?:</li> <li>Effective date(s) entered:</li> <li>The date when the transaction was approved:</li> <li>Name and EMPLID of the SPO Auditor:</li> <li>Transaction details:</li> <li>What action are you requesting PPC to take?:</li> </ol>                                                                                                    |  |  |  |  |  |
|      |                                                                                                    |  |  |  |  |  |

### Submitting a Customer Care Ticket, Continued

Procedures,

| Step | Action                                                                        |  |  |  |
|------|-------------------------------------------------------------------------------|--|--|--|
| 3    | If submitting a customer care ticket via the <b>MS Word Template</b> on PPC's |  |  |  |
|      | website, complete each block with the requested information. Enter the        |  |  |  |
|      | following information in the "Description of Problem/Request" block:          |  |  |  |
|      | $\rightarrow$ NP500                                                           |  |  |  |
|      | • Name of the pay item                                                        |  |  |  |
|      | • The pay variance from the current net pay and previous net pay calendars    |  |  |  |
|      | • The effective dates entered                                                 |  |  |  |
|      | • The date when the transaction was approved                                  |  |  |  |
|      | <ul> <li>Name and Emplid of the SPO Auditor</li> </ul>                        |  |  |  |
|      | • Transaction details                                                         |  |  |  |
|      | • What action are you requesting of PPC                                       |  |  |  |
|      | Contact Information - Who is submitting this ticket?                          |  |  |  |
|      | POC Employee ID:                                                              |  |  |  |
|      | POC Email:                                                                    |  |  |  |
|      | POC First Name:                                                               |  |  |  |
|      | POC Last Name:                                                                |  |  |  |
|      | POC Title, Rate or Rank:                                                      |  |  |  |
|      | POC Daytime Phone Number:<br>(include area code & ext)                        |  |  |  |
|      | Member/Employee Information - Who is this ticket for?                         |  |  |  |
|      | Member/Employee ID:                                                           |  |  |  |
|      | Member/Employee First Name:                                                   |  |  |  |
|      | Member/Employee Last Name:                                                    |  |  |  |
|      | Problem/Issue Information –                                                   |  |  |  |
|      |                                                                               |  |  |  |
|      | User Role for this issue: Select User Role                                    |  |  |  |
|      | Category:                                                                     |  |  |  |
|      | Туре:                                                                         |  |  |  |
|      | Cause:                                                                        |  |  |  |
|      | Description of Problem/Request:                                               |  |  |  |
|      | Submit                                                                        |  |  |  |
|      |                                                                               |  |  |  |

# Common Types of Pay Cases

| Introduction        | This section provides information on some of the most common types of suspicious net pay differences found on the NP500 report.                                                                                                    |
|---------------------|----------------------------------------------------------------------------------------------------|
| Common Pay<br>Cases | <ul> <li>The most common types of pay cases that result in suspicious net pay differences include:</li> <li>Reservists (drilling/not drilling)</li> <li>BAH</li> <li>OCONUS COLA</li> <li>CG Standard Meal Rate (CGSMR, formally DMR)</li> <li>Refund for Missed Meals (RMM)</li> <li>BAS II</li> <li>Officer Integrations</li> </ul>                                                                                                    |
| Helpful Links       | <ul> <li>PPC has published several guides to aid in researching and correcting pay errors. These and others may all be found on PPC's website or click the links below:</li> <li>Payroll Verification Report – by SPO</li> <li>Payroll Verification Report – by EMPLID</li> <li>Pay Calculations Results</li> <li>Element Assignment by Payee (EABP)</li> <li>One Time Positive Input (OTPI)</li> <li>Job Data</li> <li>Pay Corrections Action Request</li> <li>Correcting BAH</li> <li>Disciplinary Actions</li> <li>Correcting OCONUS COLA</li> <li>BAS II</li> </ul> |

### Common Types of Pay Cases, Continued

**Good to Know** The **Pay Calculations Results** is one of the most useful tools when researching the pay cases listed on the NP500 report. When using the Pay Calculations Results, it is important to always check the **Retro Adjustments** tab.

| Calendar Inform | nation             |                 |                           |                    |                    | Q    4            | 4 8 of 8 ✓              |   |
|-----------------|--------------------|-----------------|---------------------------|--------------------|--------------------|-------------------|-------------------------|---|
|                 | Calendar ID        | CG ACT 2022M08N | И                         | Pay Group          | USCG               |                   |                         |   |
|                 | Segment Number     | 1               |                           | Version            | 1                  | Revision 1        |                         |   |
|                 | Gross Result Value | 11,457.41       | USD                       | Net Result Value   | 6,897.73           | USD               |                         |   |
| arnings & Dec   | luctions           |                 |                           |                    |                    |                   |                         |   |
| B Q             |                    |                 |                           |                    |                    | I ■ 1-19 of 19    | ✓ ▶ ▶ Viet              | w |
| Element Res     | ults Components    | Retro Adjust    | tments <u>D</u> ed        | uction Arrears     | User Fields        | II▶               |                         |   |
| Element Type    | Element Name       | Amount          | Calculation<br>Adjustment | Base<br>Adjustment | Unit<br>Adjustment | Adjustment Detail | Resolution Details      |   |
| Earnings        | ВАН                | 1014.150000     |                           |                    |                    |                   | Resolution Details      |   |
| Earnings        | BAS                | 140.150000      |                           |                    |                    |                   | Resolution Details      |   |
| Earnings        | BASIC PAY          | 4771.950000     |                           |                    |                    |                   | Resolution Details      |   |
| Earnings        | DELTA BAH          | 0.000000        | 946.540000                |                    |                    | Adjustment Detail | Resolution Details      |   |
| Earnings        | DELTA BAS          | 0.000000        | 130.800000                |                    |                    | Adjustment Detail | Resolution Details      |   |
| Earnings        | DELTA BASIC        | 0.000000        | 4453.820000               |                    |                    | Adjustment Detail | Resolution Details      |   |
|                 | 50011              | 5 000000        |                           |                    |                    |                   | Development Development |   |

Scenarios

See below.

| -                                      |                                                                                                    |  |  |  |  |  |
|----------------------------------------|----------------------------------------------------------------------------------------------------|--|--|--|--|--|
|                                        | Scenario                                                                                                    |  |  |  |  |  |
| Drilling/non-<br>drilling<br>Reservist | Many Reservists will appear on the NP500 report. Reservists that don't perform drills every pay calendar are likely to appear on the report each pay calendar. For example, this reservist drilled the previous pay calendar and was paid \$518.86. They did not drill during the current pay cycle, and therefore show a net pay variance of -518. This is valid and does not require action. |  |  |  |  |  |
| Reservist                              | Reservists that started/ended active duty orders will likely appear on this                                                                                                    |  |  |  |  |  |
| beginning/                             | report due to the significant pay difference between IDT and Active Duty                                                                                                    |  |  |  |  |  |
| ending AD                              | pay. For example, this Reservist ended long term ADOS orders during                                                                                                    |  |  |  |  |  |
| Orders                                 | this pay calendar displaying a large pay difference. This is valid and does                                                                                                    |  |  |  |  |  |
|                                        | not require intervention.                                                                                                    |  |  |  |  |  |
|                                        | Calendar       Current Net       Previous       Previous         Pay Grou       ID       Last       SPO Dept Descr       Group       Pay       Group       Net Pai       Differenc       Differenc         USCG       3322117       Wilson       SFO GALVESTON       C118071       143.52       C118070       1578.72       1435                                                               |  |  |  |  |  |
|                                        | Work Location Details 2 First 1 of 2                                                                                                    |  |  |  |  |  |
|                                        | *Effective Date 07/02/2018 🖪 Go To Row                                                                                                    |  |  |  |  |  |
|                                        | Effective Sequence 1 *Action Transfer                                                                                                    |  |  |  |  |  |
|                                        | HR Status Active Reason Reserve Order End                                                                                                    |  |  |  |  |  |
|                                        | Payroll Status Active *Job Indicator Primary Job                                                                                                    |  |  |  |  |  |
|                                        | Current                                                                                                    |  |  |  |  |  |
|                                        | 1                                                                                                    |  |  |  |  |  |

# Common Types of Pay Cases, Continued

Scenarios,

|            | Scenario                                                                                                    |  |  |  |  |  |
|------------|----------------------------------------------------------------------------------------------------|--|--|--|--|--|
| BAH (Over- | In this case, member PCS'd to the CGC SERENITY but the SPO hadn't                                                                                                    |  |  |  |  |  |
| payment)   | reported member in, resulting in an overpayment of BAH. SPO needs to                                                                                                    |  |  |  |  |  |
|            | approve the PCS reporting transaction and take action on the effective                                                                                                    |  |  |  |  |  |
|            | BAH row.                                                                                                    |  |  |  |  |  |
|            | Calendar       Current Net       Previous         Pay Grou       ID       Last       SPO Dept Descr       Group       Pay       Group       Net Pay       Differenc       Differenc         USCG       6712345       Washburne       BASE SERENITY SPO       C118050       1744.17       C118041       1192.37       552 |  |  |  |  |  |
|            | BAH OHA FSH MIHA                                                                                                    |  |  |  |  |  |
|            | Hoban Washburne EMP ID: 6712345 Empl Record: 0                                                                                                    |  |  |  |  |  |
|            | BAH Entitlements                                                                                                    |  |  |  |  |  |
|            | Effective Date: 05/16/2018                                                                                                    |  |  |  |  |  |
|            | Status: Active Grand Fathered                                                                                                    |  |  |  |  |  |
|            | Approver:<br>Approved at:                                                                                                    |  |  |  |  |  |
|            | BAH Change Gov Quarters Occupany                                                                                                    |  |  |  |  |  |
|            | 49721 Pack Pack Pack Pack Pack Pack Pack Pack                                                                                                    |  |  |  |  |  |
|            | Military Rank: E2 BAH Rate: 2530000                                                                                                    |  |  |  |  |  |
|            | Fair Rent:     BAH Entitle:     0.0000     Override Flag                                                                                                    |  |  |  |  |  |
|            | BAH Dependent Beneficiaries Personalize   Find   🔤   🚟 First 🚺 1 of 1 🗅 Last                                                                                                    |  |  |  |  |  |
|            | Dependent Information Information IIIII                                                                                                    |  |  |  |  |  |
|            | Deputeri Name Relation Dirui DAn ciig in A service 50% supp Last Approvai                                                                                                    |  |  |  |  |  |
|            |                                                                                                    |  |  |  |  |  |
|            | Delete +                                                                                                    |  |  |  |  |  |
|            | Effective Date: US/11/2018 B<br>Status: Active V Approved: V Grand Fathered                                                                                                    |  |  |  |  |  |
|            | Approver: 5432176 River A. Tamm                                                                                                    |  |  |  |  |  |
|            | BAH Change Transfer V Approved at: 05/14/18 11:23AM                                                                                                    |  |  |  |  |  |
|            | BAH Qtr Status: V Q Description: Mbr in Transit - W/O deps or spouse in svc; no other deps and                                                                                                    |  |  |  |  |  |
|            | BAH Zip: 08204 mbr not in govt qtrs<br>BAH Type: BAH RC/T Without Dependents                                                                                                    |  |  |  |  |  |
|            | Military Rank: E2 BAH Rate: 548.4000                                                                                                    |  |  |  |  |  |
|            | Fair Rent: BAH Entitle: 548.4000 Override Flag                                                                                                    |  |  |  |  |  |
|            |                                                                                                    |  |  |  |  |  |

Continued on next page

### Common Types of Pay Cases, Continued

Scenarios,

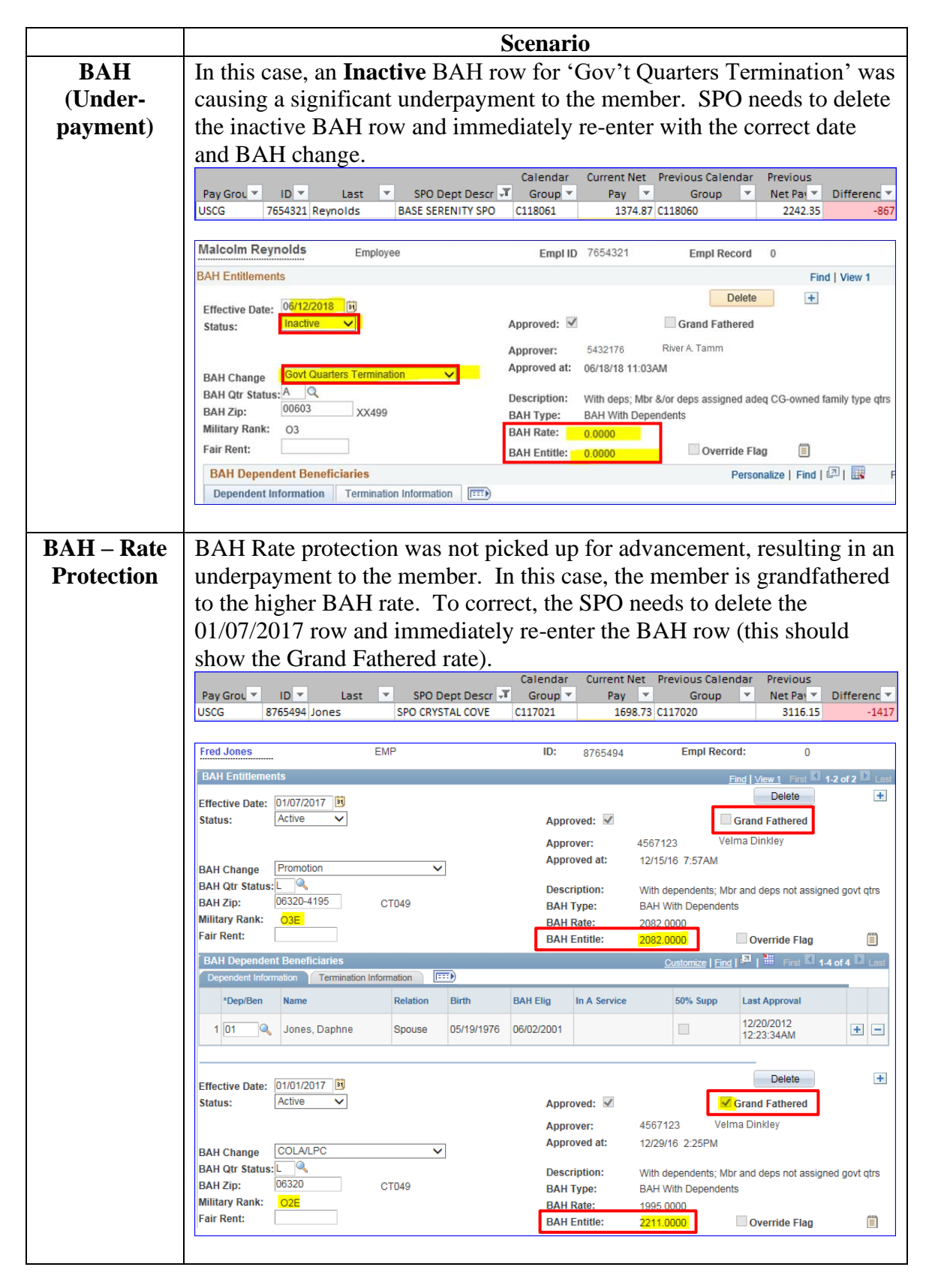

Continued on next page

# Common Types of Pay Cases, Continued

Scenarios,

|        | Sc                                                                                                    | enario                                                            |  |  |  |  |  |
|--------|----------------------------------------------------------------------------------------------------|-------------------------------------------------------------------|--|--|--|--|--|
| OCONUS | Member appeared on the NP500 with a significant pay increase from the                                             |                                                                   |  |  |  |  |  |
| COLA   | previous pay calendar. In this case, member and dependents transferred                                            |                                                                   |  |  |  |  |  |
|        | from Kansas to Hawaii. The higher BAH rate and addition of OCONUS                                                 |                                                                   |  |  |  |  |  |
|        | COLA accounted for the difference in net pay. This is valid and does                                              |                                                                   |  |  |  |  |  |
|        | not require action.                                                                                               |                                                                   |  |  |  |  |  |
|        | Pay Grou ▼     ID     Last     ▼     SPO Dept Descr     ✓     Group ▼     Pay     ✓     Group ▼     Net Pay     ▼ |                                                                   |  |  |  |  |  |
|        | USCG 4433221 Early BASE SERENITY SPO C                                                                            | 118070 4252.73 C118061 2766.64 1486                               |  |  |  |  |  |
|        | CONUS COLA OUTCONUS COLA                                                                                          |                                                                   |  |  |  |  |  |
|        | Justice Early Employee                                                                                            | Empl ID 4433221 Empl Record 0                                     |  |  |  |  |  |
|        | OUTCONUS COLA Entitlements                                                                                        |                                                                   |  |  |  |  |  |
|        | Begin Date: 07/01/2018                                                                                            | Delete                                                            |  |  |  |  |  |
|        | End Date:                                                                                                    | Approved: 🗹                                                       |  |  |  |  |  |
|        |                                                                                                    | Approver: 5544332 Rance Burgess                                   |  |  |  |  |  |
|        | COLA Type: OUTCONUS COLA With Depende                                                                             | Approved at: 07/10/18 7:24PM                                      |  |  |  |  |  |
|        | COLA Reason: Transfer                                                                                             |                                                                   |  |  |  |  |  |
|        | COLA Locality: HI009                                                                                              | Calendar: C118071 Grade: E8                                       |  |  |  |  |  |
|        |                                                                                                    | Annual Comp: 94463 Service Yrs:<br>Snendable Inc: 44900           |  |  |  |  |  |
|        |                                                                                                    | COLA Index: 0.20                                                  |  |  |  |  |  |
|        |                                                                                                    | Daily Rate: 24.944444 × Days: 16                                  |  |  |  |  |  |
|        |                                                                                                    |                                                                   |  |  |  |  |  |
|        | BAH OHA FSH MIHA                                                                                                  |                                                                   |  |  |  |  |  |
|        | Justice Early Employee                                                                                            | Empl ID 4433221 Empl Record 0                                     |  |  |  |  |  |
|        | BAH Entitlements                                                                                                  | Delete                                                            |  |  |  |  |  |
|        | Effective Date: 07/01/2018                                                                                        | Approved: V Grand Eathered                                        |  |  |  |  |  |
|        | Status:                                                                                                    | Approver: 5544332 Rance Burgess                                   |  |  |  |  |  |
|        | RAH Change Transfer                                                                                               | Approved at: 07/10/18 7:24PM                                      |  |  |  |  |  |
|        | BAH Change BAH Qtr Status                                                                                         | Description: With dependents: Mbr and deps not assigned govt gtrs |  |  |  |  |  |
|        | BAH Zip: 96819 HI408                                                                                              | BAH Type: BAH With Dependents                                     |  |  |  |  |  |
|        |                                                                                                    | BAH Rate: 3282.0000                                               |  |  |  |  |  |
|        |                                                                                                    |                                                                   |  |  |  |  |  |

Continued on next page

# Common Types of Pay Cases, Continued

Scenarios,

continued

|                                                                          |                                                                                                    |               | Scenari                                                                 | 0                                                                                           |                                                                                                    |                                              |                                                                               |  |
|--------------------------------------------------------------------------|----------------------------------------------------------------------------------------------------|---------------|-------------------------------------------------------------------------|---------------------------------------------------------------------------------------------|----------------------------------------------------------------------------------------------------|----------------------------------------------|-------------------------------------------------------------------------------|--|
| IR IMPO                                                                  | <b>IMPORTANT:</b> Any corrections to CGSMR need to be completed <b>3</b>                                                                                                    |               |                                                                         |                                                                                             |                                                                                                    |                                              |                                                                               |  |
| busin                                                                    | business days prior to the Finalization Date so PPC (MAS) can take                                                                                                    |               |                                                                         |                                                                                             |                                                                                                    |                                              |                                                                               |  |
| action                                                                   | action prior to Finalization.                                                                                                    |               |                                                                         |                                                                                             |                                                                                                    |                                              |                                                                               |  |
| This r<br>due to<br>Retro<br>signif                                      | This member showed up on the report with a negative net pay balance<br>due to a recent DMR deduction entry. CGSMR must be started timely.<br>Retro CGSMR deductions are debited lump sum, which can create a<br>significant hardship to the member (in this case, a negative net pay                                                                                                    |               |                                                                         |                                                                                             |                                                                                                    |                                              |                                                                               |  |
| starte                                                                   | balance). If retro-UGSNIK (more than one month) needs to be<br>started, submit a sustemar ears ticket requesting the deduction debt                                                                                                    |               |                                                                         |                                                                                             |                                                                                                    |                                              |                                                                               |  |
| he cou                                                                   | nverted to a                                                                                                    | n in-servi    | ce deht and                                                             | l a linuid                                                                                  | ing ti<br>Istion                                                                                                    | schedule                                     | he                                                                            |  |
| built                                                                    |                                                                                                    | II III-5CI VI |                                                                         | i a nyun                                                                                    |                                                                                                    | scheune                                      | DC                                                                            |  |
| built.                                                                   |                                                                                                    |               | Calendar                                                                | Current Net P                                                                               | revious Cal                                                                                                    | endar Previous                               |                                                                               |  |
| Pay Grou                                                                 | ID V Last                                                                                                    | SPO Dept      | Descr ∓ Group ▼                                                         | Pay 🔻                                                                                       | Group                                                                                                    | Vet Pay                                      | Differenc 🔻                                                                   |  |
| USCG                                                                     | 4507125 Tamm                                                                                                    | DASE SEREINTI | 1300 0118060                                                            | -20.57 C                                                                                    | 110051                                                                                                    | 791.5                                        | 2 -020                                                                        |  |
| Simon Ta                                                                 | Simon Tamm ID 4567123 Empl Record 1                                                                                                    |               |                                                                         |                                                                                             |                                                                                                    |                                              |                                                                               |  |
|                                                                          | Selection Criteria                                                                                                    |               |                                                                         |                                                                                             |                                                                                                    |                                              |                                                                               |  |
| Selec                                                                    | tion Criteria                                                                                                    |               |                                                                         |                                                                                             |                                                                                                    |                                              |                                                                               |  |
| Selec                                                                    | tion Criteria<br>Category                                                                                                    |               |                                                                         |                                                                                             |                                                                                                    |                                              |                                                                               |  |
| Selec                                                                    | tion Criteria Category Q Entry Type As of Date                                                                                                    | ✓ Elen        | ent Name                                                                | ٩                                                                                           | Sel                                                                                                    | ect with Matching Cr                         | iteria                                                                        |  |
| Selec                                                                    | tion Criteria Category Q Entry Type As of Date                                                                                                    | V Elem        | ent Name                                                                | Q                                                                                           | Sel                                                                                                    | ect with Matching Cr<br>Clear                | iteria                                                                        |  |
| Selec                                                                    | tion Criteria Category Q Entry Type As of Date                                                                                                    | ♥ Elen        | ent Name                                                                | Q                                                                                           | Sel                                                                                                    | ect with Matching Cr<br>Clear                | iteria                                                                        |  |
| Assignm<br>Elements                                                      | tion Criteria Category Category Categor | ▼ Elem        | ent Name                                                                | Q<br>Personalize   F                                                                        | Sel                                                                                                    | ect with Matching Cr<br>Clear<br>First 🚯 1-5 | iteria                                                                        |  |
| Assignm<br>Element Nar                                                   | tion Criteria<br>Category Q<br>Entry Type As of Date<br>Recipient TTT<br>ne Description                                                                                                    | ♥ Elem        | *Process<br>Order<br>Begin Date                                         | Q<br>Personalize   F<br>End Date                                                            | Sel                                                                                                    | Clear<br>Clear<br>First & 1-4                | iteria                                                                        |  |
| Assignm<br>Elements<br>Element Nar                                       | tion Criteria Category Category Categor | マ Elem        | *Process<br>Order<br>999 12/14/2017                                     | Personalize   F                                                                             | ind   🔄   🗄<br>Active                                                                                                    | Clear<br>Clear<br>First @ 1-4                | iteria                                                                        |  |
| Assignm<br>Elements<br>Element Nat<br>DMR<br>IN SRVC D                   | tion Criteria Category Category Categor | Elerr         | ent Name<br>*Process<br>Order<br>999<br>12/14/2017<br>999<br>02/01/2018 | Personalize   F<br>End Date<br>03/15/2018 (5)                                               | Sel                                                                                                    | Clear<br>Clear<br>First (1) 1-5              | iteria                                                                        |  |
| Assignm<br>Elements<br>Element National<br>IN SRVC D<br>IN SRVC D        | tion Criteria<br>Category Q<br>Entry Type<br>As of Date<br>Recipient (FTT)<br>ne Description<br>EBT In-Service Do<br>EBT In-Service Do                                                                                                    | Elem          | ent Name                                                                | Personalize   F<br>End Date<br>03/15/2018 [3]<br>05/31/2018 [3]                             | Sel<br>ind   2   1<br>Active<br>V<br>V                                                                                      | Clear<br>Clear<br>First 1-4                  | iteria<br>5 of 5 • Last<br>1 +<br>1 +<br>2 +                                  |  |
| Assignm<br>Elements<br>IN SRVC D<br>IN SRVC D<br>IN SRVC D               | tion Criteria<br>Category Q<br>Entry Type As of Date<br>Recipents<br>Recipent TTP<br>ne Description<br>Discount Me<br>EBT In-Service D<br>EBT In-Service D<br>EBT In-Service D                                                                                                    | Elem          | ent Name                                                                | Personalize   F<br>End Date<br>03/15/2018 (5)<br>05/31/2018 (5)<br>05/31/2018 (5)           | Sel<br>ind   🗇   🗄<br>Active<br>I<br>I<br>I<br>I<br>I<br>I<br>I<br>I<br>I<br>I<br>I<br>I<br>I<br>I<br>I<br>I<br>I<br>I<br>I | Clear<br>Clear<br>First 🕢 1-4                | iteria                                                                        |  |
| Assignm<br>Element Nar<br>IN SRVC D<br>IN SRVC D<br>IN SRVC D<br>CGEXCHA | tion Criteria<br>Category Q<br>Entry Type<br>As of Date<br>Recipient FFFF<br>Recipient FFFF<br>Description<br>Discount Me<br>EBT In-Service DO<br>EBT In-Service DO<br>EBT In-Service DO<br>EBT CG Exchang                                                                                                    | Elem          | ent Name                                                                | Personalize   F<br>End Date<br>03/15/2018 5<br>05/31/2018 5<br>05/31/2018 5<br>03/31/2018 5 | Sel<br>ind   2   1<br>Active<br>2<br>2<br>2<br>2<br>2<br>2<br>2<br>2<br>2<br>2<br>2<br>2<br>2<br>2<br>2<br>2<br>2<br>2<br>2 | Ect with Matching Cr<br>Clear<br>First       | iteria<br>5 of 5 (*) Last<br>1 (*) (*)<br>2 (*) (*)<br>3 (*) (*)<br>1 (*) (*) |  |

# Common Types of Pay Cases, Continued

Scenarios,

continued

|     |                                                                                                    |            |  | Sc     | cenar     | io           |              |                 |
|-----|----------------------------------------------------------------------------------------------------|------------|--|--------|-----------|--------------|--------------|-----------------|
| RMM | DMR Refund was entered incorrectly causing a significant overpayment.                                                                                                    |            |  |        |           |              |              |                 |
|     | <b>DMR Refunds shall not be entered across more than one pay</b><br><b>calendar</b> ; instead, it must be entered as two separate RMM transactions<br>(for example, this DMR Refund was entered for $06/04/2017$ through<br>06/30/2017 causing an overpayment. To correct, the entry will need to<br>be broken up into two instances: $06/04/2017 - 06/15/2017$ and<br>06/16/2017 - 06/30/2017).<br>Pay Grout ID tast SPO Dept Descr Group Pay Group Net Pal Different V<br>USCG 3217654 Frye BASE SERENITY SPO C118070 1686.89 C118061 1254.68 432 |            |  |        |           |              |              |                 |
|     |                                                                                                    |            |  |        |           |              | <u></u>      |                 |
|     | DMR REFUND                                                                                                    | DMR Refund |  | 999    | 6/04/2017 | 06/30/2017 🛐 |              | 1 🛨 🖃           |
|     | DMR REFUND                                                                                                    | DMR Refund |  | 999 10 | 0/16/2016 | 10/31/2016 🖪 | $\checkmark$ | 2 🛨 🗖           |
|     | DMR REFUND                                                                                                    | DMR Refund |  | 999 1  | 1/01/2016 | 11/03/2016   | $\checkmark$ | 3 🛨 💻           |
|     | DMR REFUND                                                                                                    | DMR Refund |  | 999 10 | 0/08/2016 | 10/15/2016 関 | $\checkmark$ | 4 🛨 🗕 🎽         |
|     | Add New A                                                                                                    | ssignment  |  |        |           |              | Deduc        | tion Recipients |

# Common Types of Pay Cases, Continued

Scenarios,

continued

|             | Scenario                                                                          |                                                                                                    |  |  |  |  |
|-------------|-----------------------------------------------------------------------------------|----------------------------------------------------------------------------------------------------|--|--|--|--|
| SGO (System | A Legislative Pay Change (LPC) for Housing Allowance and COLA                     |                                                                                                    |  |  |  |  |
| Generated   | pages should never be deleted unless it is immediately replaced with a            |                                                                                                    |  |  |  |  |
| Over-       | corrected LPC row.                                                                |                                                                                                    |  |  |  |  |
| navments)   |                                                                                   |                                                                                                    |  |  |  |  |
| puj menes)  | In this case, the SPO deleted the LPC for 01/01/2017 which created a              |                                                                                                    |  |  |  |  |
|             | debt. DA debited 2017 O4 zip code 93940 and credited 2016 O3 zip code             |                                                                                                    |  |  |  |  |
|             | 93940 from 01/01/2017-12/27/2017. On 12/28/17, the member PCS                     |                                                                                                    |  |  |  |  |
|             | Reported to zip code 20590. DA debited the deleted O4 2017 for zip                |                                                                                                    |  |  |  |  |
|             | code 93940 LPC row and credited O4 for zip code 20590. The debt                   |                                                                                                    |  |  |  |  |
|             | should have only accrued from 12/28/17 to 12/31/17                                |                                                                                                    |  |  |  |  |
|             | Pay Grou VID VLast SPO Dept Descr V<br>USCG 5432176 Washburne BASE SERENITY SPO C | Calendar         Current Net         Previous         Calendar         Previous           Group         Pay         Group         Net Pay         Differenc         118011           2925 49         C118010         3901 49         976 |  |  |  |  |
|             |                                                                                   |                                                                                                    |  |  |  |  |
|             | Washburne, Hoban EMP                                                              | ID: 5432176 Empl Record: 0                                                                                                    |  |  |  |  |
|             | BAH Endlements                                                                    | Eind   View                                                                                                    |  |  |  |  |
|             | Effective Date: 01/01/2018 F                                                      | Approved: Grand Eathered                                                                                                    |  |  |  |  |
|             | status.                                                                           | Anorover: 4527422 Simon Tam                                                                                                    |  |  |  |  |
|             | COLA/ PC                                                                          | Approved at: 01/05/18 3:47PM                                                                                                    |  |  |  |  |
|             | BAH Qtr Status: L Q                                                               | Description: With dependents: Mbr and deps not assigned povt atrs                                                                                                    |  |  |  |  |
|             | BAH Zip: 20593 DC053                                                              | BAH Type: BAH With Dependents                                                                                                    |  |  |  |  |
|             | Military Rank: 04                                                                 | BAH Rate: 3090.0000                                                                                                    |  |  |  |  |
|             | BAH Dependent Beneficiaries                                                       | BAH Entitle: Suscious Override Plag                                                                                                    |  |  |  |  |
|             | Dependent Information Termination Information [111]                               |                                                                                                    |  |  |  |  |
|             | ENTREPART (C)                                                                     | Delete                                                                                                    |  |  |  |  |
|             | Effective Date: 12/28/2017 [H]<br>Status: Active V                                | Approved: S                                                                                                    |  |  |  |  |
|             |                                                                                   | Approver: 4567123 Simon Tam                                                                                                    |  |  |  |  |
|             | BAH Change Transfer                                                               | Approved at: 01/05/18 3:24PM                                                                                                    |  |  |  |  |
|             | BAH Qtr Status: L Q                                                               | Description: With dependents; Mbr and deps not assigned govt qtrs                                                                                                    |  |  |  |  |
|             | BAH Zip: 20593 DC053                                                              | BAH Type: BAH With Dependents                                                                                                    |  |  |  |  |
|             | Fair Rent:                                                                        | BAH Rate: 3042.0000                                                                                                    |  |  |  |  |
|             | BAH Dependent Beneficiaries                                                       | Personalize   Find   A                                                                                                    |  |  |  |  |
|             | Dependent Information Termination Information                                     |                                                                                                    |  |  |  |  |
|             | Effective Date: 06/17/2016 (ii)                                                   | Delete +                                                                                                    |  |  |  |  |
|             | Status: Active                                                                    | Approved: 🗹 🔤 Grand Fathered                                                                                                    |  |  |  |  |
|             |                                                                                   | Approver: 5671234 Scooby Doo                                                                                                    |  |  |  |  |
|             | BAH Change Transfer V                                                             | Approved at: 07/07/16 1:05PM                                                                                                    |  |  |  |  |
|             | BAH Qtr Status-L Q<br>BAH Zin: 93940                                              | Description: With dependents; Mbr and deps not assigned govt qtrs                                                                                                    |  |  |  |  |
|             | Military Rank: 03                                                                 | BAH Type: BAH With Dependents<br>3015.0000                                                                                                    |  |  |  |  |
|             |                                                                                   | DARI Rate.                                                                                                    |  |  |  |  |

# Common Types of Pay Cases, Continued

Scenarios,

|                                  | Scenario                                                                                                    |
|----------------------------------|----------------------------------------------------------------------------------------------------|
| BAS II and<br>CGSMR/<br>DMR Rows | When a SPO stops the DMR row for an authorized BAS II period, DA<br>automatically pays ENL BAS for the authorized period, leaving the SPO<br>responsible for initiating a pay action request for BAS II for the<br>authorized period. |
|                                  | <b>For example:</b> The authorized BAS II period is from 08/07/20 – 08/20/20 (14 days).                                                                                                    |
|                                  | 1) The SPO stops the DMR/CGSMR row with an end date of 08/06/20 and restarts the row on 08/21/20.                                                                                                    |
|                                  | 2) When the DMR/CGSMR row stops, DA automatically pays the member ENL BAS for the entitlement period. In this case, the amount of \$173.93 (2020 ENL BAS rate of \$372.71/30 days*14 days = \$173.93)                                 |
|                                  | 3) The SPO will need to process a pay action request to pay BAS II for the entitlement period: \$173.93 (2020 ENL BAS rate of \$372.71/30 days*14 days = \$173.93).                                                                   |
|                                  | The total BAS II entitlement paid to the member will be \$347.86 (ENL BAS of \$173.93 paid by DA; ENL BAS II \$173.93 initiated by the SPO).                                                                                          |